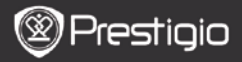

КРАТКОЕ РУКОВОДСТВО Prestigio Nobile PER3162B

## Начало работы

## 1. Комплект поставки

- Устройство для чтения электронных книг
- 3. Наушники
- 5. Гарантийный талон
- 2. Обзор устройства

- 2. Кабель USB
- 4. Краткое руководство

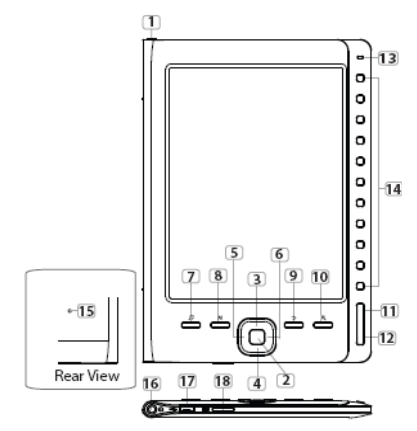

Кнопка включения
Кнопка подтверждения
4. 5. Навигационные
кнопки

7 Кнопка музыки

Включение и выключение устройства Подтверждение опции Навигация в меню; Регулировка звука Вывод меню воспроизведения в

режиме фоновой музыки

КРАТКОЕ РУКОВОДСТВО Prestigio Nobile PER3162B

| 8  | MENU                        | Вызов опций                             |
|----|-----------------------------|-----------------------------------------|
| 9  | Кнопка Назад                | Возврат к предыдущей опции; Нажать и    |
|    |                             | удерживать для перехода к главному меню |
| 10 | Кнопка масштаба             | Изменение масштаба страницы             |
| 11 | PREV Page                   | Возврат к предыдущей странице           |
| 12 | NEXT Page                   | Переход к следующей странице            |
| 13 | Индикатор                   | Статус устройства и аккумулятора        |
| 14 | Навигационные               | Выбор объектов; Ввод номера страницы    |
|    | кнопки                      |                                         |
| 15 | Кнопка сброса               | Сброс настроек до заводских             |
| 16 | Разъем для                  | Подключение наушников                   |
|    | наушников                   |                                         |
| 17 | Порт Mini USB               | Подключение mini USB-разъема            |
| 18 | Разъем для карт<br>Micro SD | Установка карт micro SD                 |

## 3. Включение/Выключение

- Нажмите и удерживайте Кнопку включения, чтобы включить устройство. После стартового экрана устройство автоматически перейдет к главному меню.
- Нажмите и удерживайте Кнопку включения, чтобы выключить устройство.

# 4. Зарядка

- Подключите устройство к ноутбуку/ПК для зарядки. Устройство полностью заряжается в течение 4 часов.
- При разряженной батареи (индикатор ) необходимо немедленно зарядить устройство. При зарядке появляется индикатор

## 5. Использование карты Micro SD

- Устройство поддерживает карты формата micro SD.
- Чтобы установить карту micro SD, разместите ее разъемом к устройству, при этом этикетка на карте должна быть повернута к задней панели устройства.
- Чтобы извлечь карту, нажмите на нее и вытяните из разъема.

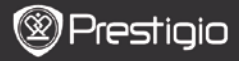

КРАТКОЕ РУКОВОДСТВО Prestigio Nobile PER3162B

### Чтение электронных книг

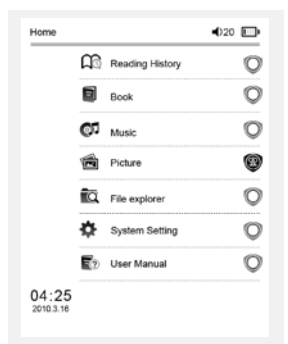

The Princess Diaries 17: 34

a teacherf My face got even REDDER after that, which I wouldn't have thought possible. Why is it that the only time I can tell the truth is when it's quaranteed to get me into trouble? But I guess I amfeeling sort ofweird about the whole thing.Maybe LIIV's parents were right. Mr.Glanini, though was totally cool.He smiled in this funny way and said? have no intention ofmaking your mother cry,but ifl ever do,you have my permission to kick my butt." So that was okay sort of Anyway Dad sounded really weird on the phone.But then again he always does.Transatlantic phone calls because I can hear the ocean swishing around in the back ground and it makes me all nervous like the fish are listening, or something.Plus Dad didn't even want to talk to me.He wanted to talk to MomJ suppose somebody died, and he wants Mom to break it to me gently. Maybe it was Grandmère.Hmmm.... My breasts have grown exactly nonesince last summer. Mom was totally wrong, i did nothave a growth spurt when i turned fourteenJike she did.I will probably neverhave a growth sourt at least not on my chest. I only have growth spurts UP,not OUT.I am now the tallest girl in my class. Now ifanybody asks me to the CulС помощью Навигационных кнопок выберите Книги, чтобы перейти к чтению книг.

#### Внимание

- Выберите История чтения, чтобы просмотреть ранее прочтенные файлы.
- Если файлы были сохранены на карте micro SD, они будут отображаться в списке файлов даже после извлечения карты micro SD, но будут недоступны для чтения.
- Чтобы перевернуть страницу, нажмите Кнопку PREV или NEXT PAGE.
- Нажмите Кнопку масштаба, чтобы изменить масштаб страницы.
- Чтобы зайти в меню опций, нажмите Кнопку Menu.
- Чтобы вернуться к предыдущей опции, нажмите Кнопку Назад.

#### Внимание:

Под прямыми солнечными лучами или при низких температурах изображение на экране может потерять насыщенность.

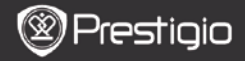

### Как получить электронную книгу

- Установка Adobe Digital Edition (ADE)
  - Скачайте ПО Adobe Digital Edition (ADE) онлайн на сайте: http://www.adobe.com/products/digitaleditions.
  - 2. Установите Adobe Digital Edition (ADE) на Ваш ПК/ноутбук.
  - Если Вы не зарегистрированы на веб-сайте Adobe, Вы можете сделать это онлайн, следуя инструкциям на сайте.
- Закачка электронных книг с онлайн-библиотеки на Ваш ПК/ноутбук.
  - Для скачивания книг в электронном магазине необходима авторизация.
  - Также необходимо авторизовать устройство для переноса и чтения закачанных книг.
  - Скачайте электронные книги в формате Adobe PDF или EPUB на Ваш ПК/ноутбук и перепишите их на устройство.

### • Перемещение контента на устройство с ПК/ноутбука.

- 1. Подключите устройство к ПК/ноутбуку с помощью USB-кабеля.
- 2. Выберите желаемый контент на ПК/ноутбуке.
- 3. Перетащите контент с ПК/ноутбука на устройство.
- Во время закачки не отключайте USB кабель. Это может привести к появлению ошибок в файлах и в работе устройства.

### ВНИМАНИЕ:

Контент также можно переносить на micro SD-карту устройства.